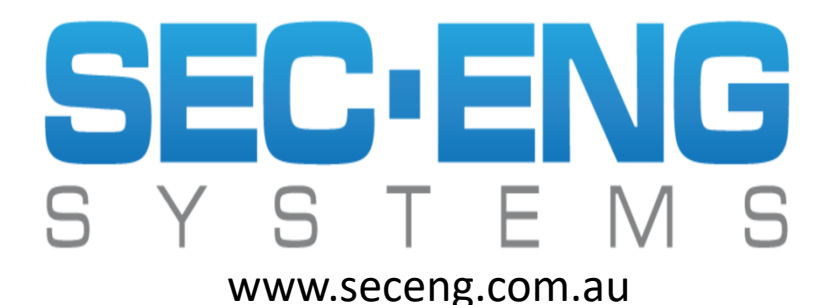

MAY 2020 (WP7609 Ver 203)

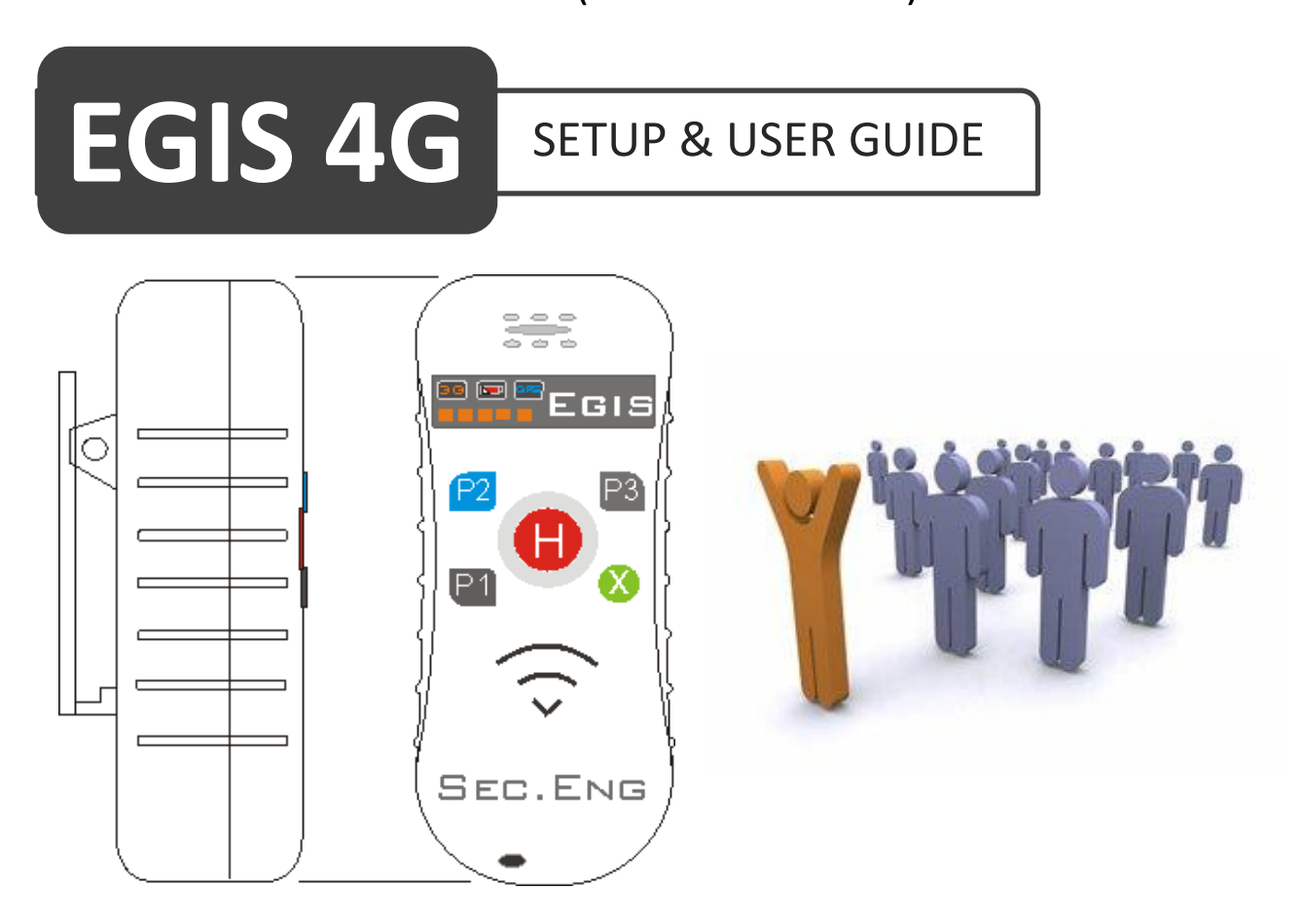

Australian designed and manufactured

## **ACMA SARS & EMC CERTIFICATION**

EN 62209-1 :2006, EN 62209-2 :2010, AS/NZS CISPR 22:2009

## NOTE: This publication is subject to Copyright 2020

The name EGIS is copyright protected by Sec Eng Systems Pty Ltd Sydney, Australia and may not be used in any shape or form without the owners expressed permission 2020.

Man-Down System

#### TERMS AND CONDITONS

#### 1.1 The Product, EGIS (referred to as product or device)

The EGIS product is designed and sold to operate as a man-down lone worker system.

#### **1.2 Provisioning of Communications & Connections**

The EGIS device requires mobile network coverage and valid phone connection to operate. It must be fitted with an unlocked mobile phone SIM card and have the following services activated:

- SMS

EGIS

- Voice
- GPRS/3G data service (tracking server application)

The network connection and proper maintenance of the EGIS device is the sole responsibility of the owner or their nominees. All functions are set out in this user guide.

#### 1.3 Testing and Maintenance

The owner of the EGIS product must ensure that the device is tested on a regular basis as instructed in the testing schedule set out in this user guide, to ensure the product is fully operational and the network service provider is providing a valid connection.

#### 1.4 Charging of the EGIS Product

It is the responsibility of the owner to ensure the EGIS unit is charged on a regular basis to maintain operation, as set out in the charge schedule of this user guide.

#### **1.5 GPS Location Information**

The EGIS product requires GPS satellite signal to accurately report the location of the unit. Due to limitations of the GPS satellite technology this may require the EGIS to be outside of any building structure to acquire GPS signal lock.

#### 1.6 Reporting of Faulty or Damaged Product

It is the responsibility of the owner to immediately report any faults found with the product and to isolate the product from being used or operated until the fault is rectified. If a fault is found, it is the responsibility of the owner or their nominees to ensure the unit is returned to a nominated repair centre for repair.

#### 1.7 Intended Use of the EGIS Product

It is the responsibility of the owner to ensure the EGIS product is used for the purpose for which it was designed. Suppliers and authorised distributors cannot be held liable or responsible for the misuse of the product.

#### 1.8 Supplier Responsibilities and Obligations

The supplier and authorised distributors have responsibilities and obligations under the relevant laws, including: The Competition and Consumer Act, including the Australian Consumer Law & applicable laws, regulations and codes.

Man-Down System

## **PRODUCT WARRANTY**

EGIS

This product is covered by a 12 month, **back-to-base warranty** from the date of purchase and proof of purchase should be supplied. The warranty does not cover damage that has resulted from the improper installation or use of the product. The warranty does not cover damage by lightning, product misuse, network failures, communication failure, electrical surges or acts of God.

## LIMITATION OF LIABILITY

Sec-Eng Systems Pty Ltd products are intended to reduce the risk of loss and damage in which the goods are installed or used to the extent which is practical. Sec-Eng Systems does not accept any liability for the loss or damage to property or persons in relation to goods supplied. This disclaimer is only limited to the warranty of the goods supplied and the intended use of the goods.

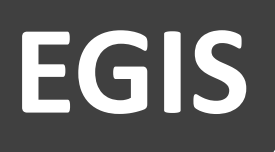

Man-Down System

## Please Read First

## PRE-PROGRAMMED SETTINGS

The settings below have been configured by Sec-Eng Systems as per the customer's request. If any changes are required, refer to the programming section.

#### **H/SOS Button**

| Voice number allocated: |  |
|-------------------------|--|
| SMS number allocated:   |  |
| SMS message allocated:  |  |

#### P1 Button

| Voice number allocated: |  |
|-------------------------|--|
| SMS number allocated:   |  |
| SMS message allocated:  |  |

#### P2 Button

| Voice number allocated: |  |
|-------------------------|--|
| SMS number allocated:   |  |
| SMS message allocated:  |  |

#### P3 Button

Enable/Disable Tilt (3 button presses): Y / N

#### Man Down (Tilt) Alarm

| Voice number allocated: |  |
|-------------------------|--|
| SMS number allocated:   |  |
| SMS message allocated:_ |  |

#### Dead Man (No Movement) Alarm

Voice number allocated:\_\_\_\_\_

SMS number allocated:\_\_\_\_\_

SMS message allocated:\_\_\_\_\_

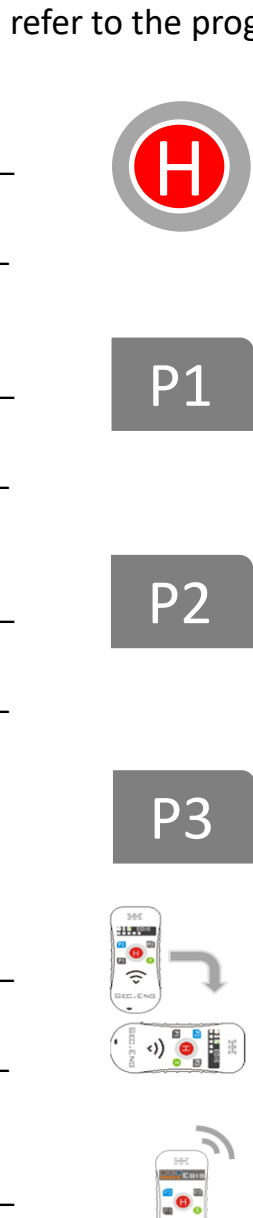

# EGIS Overview Section

## EGIS OVERVIEW

The EGIS device is a multifunctional Man-Down system which is designed, developed and manufactured in Australia by Sec.Eng Systems.

The system operates on the mobile phone network and requires a micro SIM card for communications purposes.

EGIS can be configured to perform the following functions:

- Indicate and report if the unit is in a tilted position
- Indicate and report if no movement is detected
- Report duress alarms using the 4 programmable buttons (SOS/H, P1, P2, P3)
- Auto dial a phone number when an alarm condition is generated
- Send a customised SMS message to multiple mobile numbers
- Report its current GPS location and status

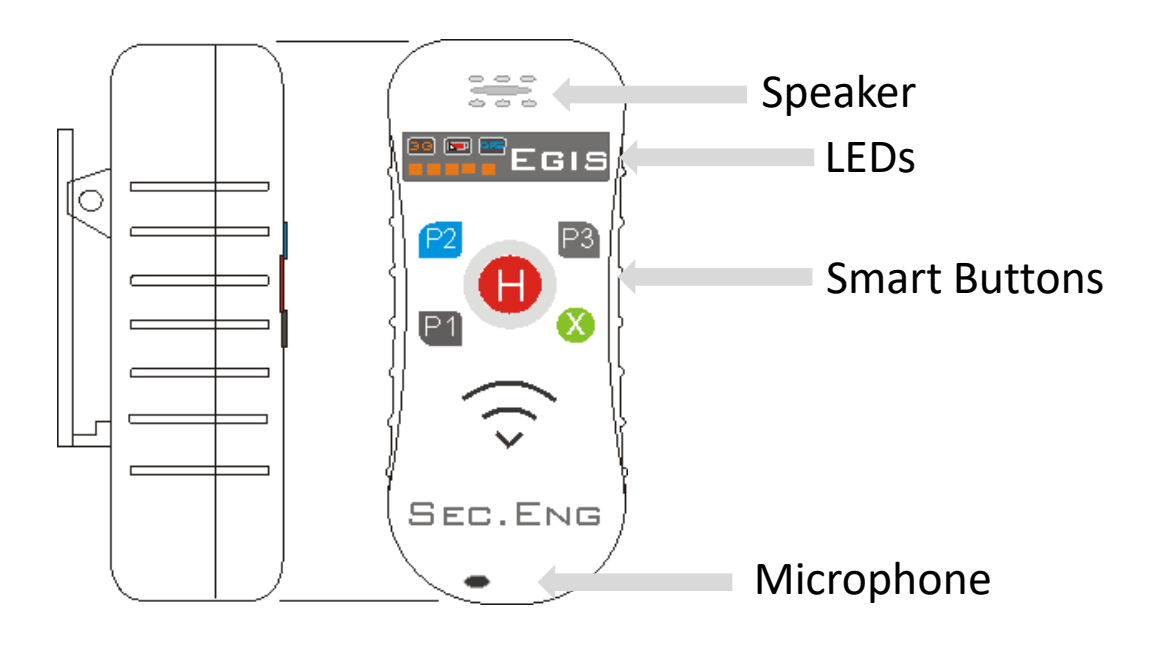

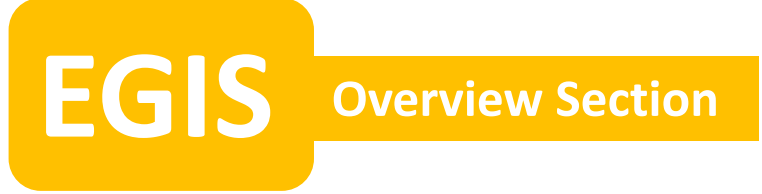

### **SIM CARD INSTALLATION**

Please ensure the SIM card is not PIN locked before fitting into the EGIS.

1. Remove the 4 rear screws to open the back cover.

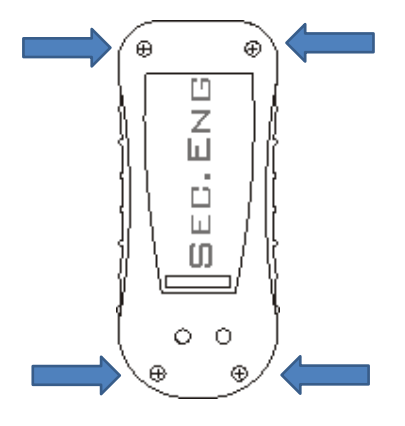

2. Insert the SIM card as shown, making sure to push all the way in to the holder. It's also recommended to put a piece of sticky tape over the holder to prevent the SIM card from moving.

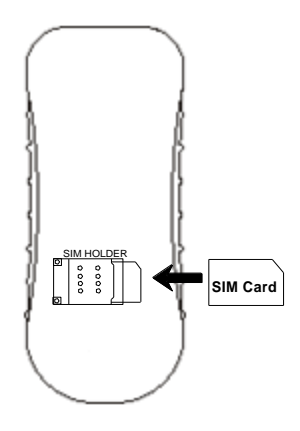

- 3. Once the SIM card is fitted, re-attach the rear cover and tighten with 4 screws.
- 4. Place the EGIS on charge to power up.

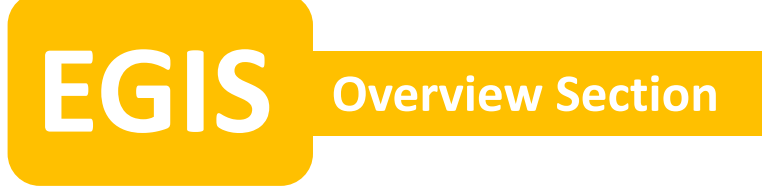

### EGIS CHARGING

EGIS will indicate when it is ON and OFF charge by generating a tone and vibrating every time it is placed or removed from the charger.

There are 3 ways to charge the EGIS, depending on what has been supplied or requested.

• Single wall plug charger

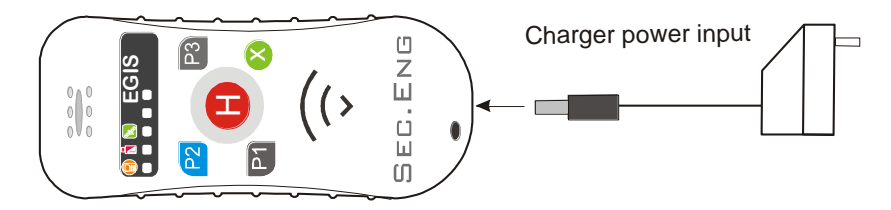

Note : Charging time required is a min of 6 hrs per day in 24 hr period

• Single wall mount charger (must be wall mounted)

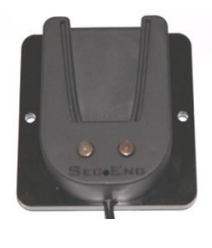

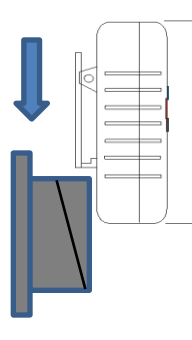

•5 & 10 bay wall mount charge stations (must be wall mounted)

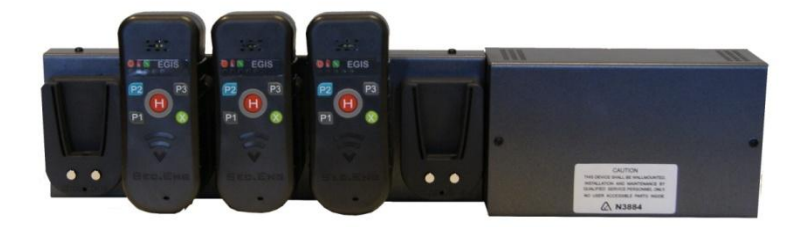

## LED INDICATION

There are two rows of LED indicators on the EGIS unit: mode and level.

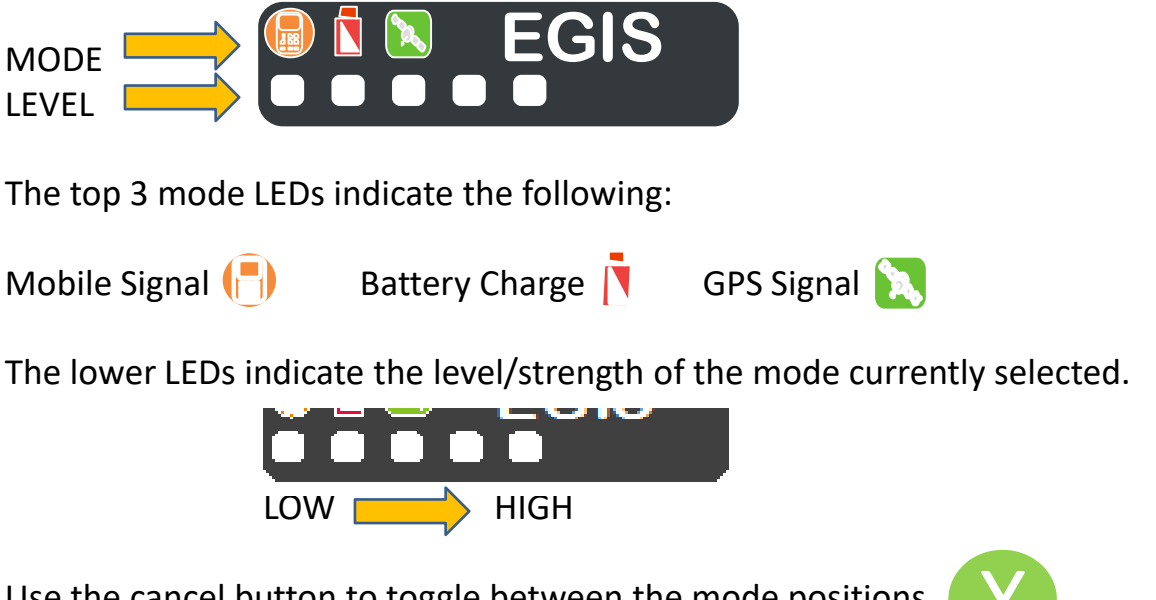

Use the cancel button to toggle between the mode positions. (see the following page)

**Charging:** When the EGIS is charging the battery LED **N** will continually flash and the bottom row of LEDs will indicate the charge progress.

Full Charge: Once charging is complete, the battery LED will be constantly ON.

**Low Battery:** If low battery is detected, EGIS will indicate this by a double tone as well as flashing the battery LED 3 times.

**No SIM:** In the event no SIM card is present, when the Mobile Signal mode is selected the two outer level LEDs (1 & 5) will flash.

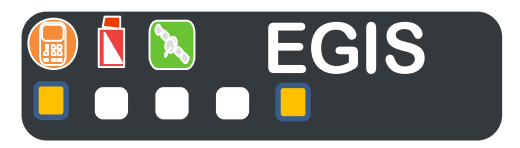

**No Network**: If the unit is unable to register on the mobile network, all 5 level LEDs will flash when the Mobile Signal mode is selected.

## **LED INDICATION (Using The Cancel Button)**

The multifunction cancel (x) button can be used to end phone calls, clear alarms and toggle between the LED indication modes.

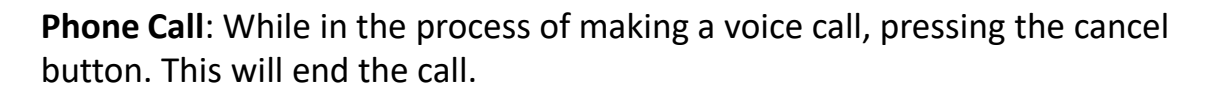

**Clear Alarms:** If the EGIS is in alarm condition, press and hold the cancel button for 3 seconds to clear the local alarm. A double beep tone will sound when cleared.

**LED Indication:** When not in a call, a single press of the cancel button will toggle between the 3 status indication modes:

- 1. Mobile (3G/4G) signal strength
- 2. Battery charge level
- 3. GPS (Satellite) signal level

<u>Note:</u> The following test should be performed before using the product With the EGIS removed from charge, test the following:

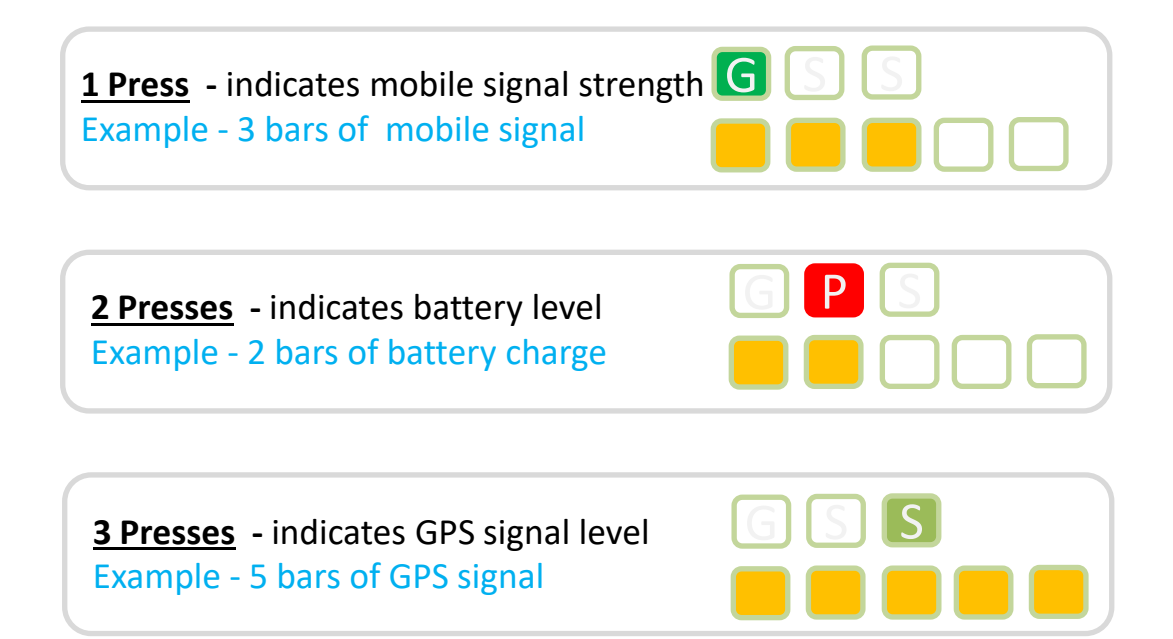

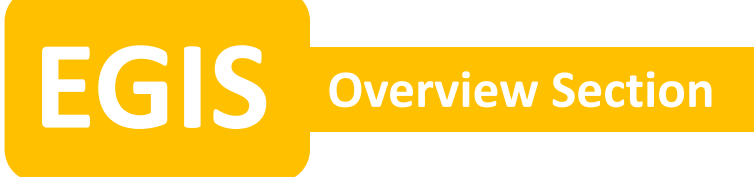

#### SMART BUTTONS OVERVIEW

The EGIS features 4 programmable buttons (SOS/H, P1, P2, P3) which can be set up for the following parameters:

- Number of button presses
- Tone sound upon pressing
- Vibration type upon pressing
- Send out to SMS message
- Call a phone number (voice call)
- Send an IP message via GPRS and/or SMS, to a dedicated server for reporting of GPS location and status

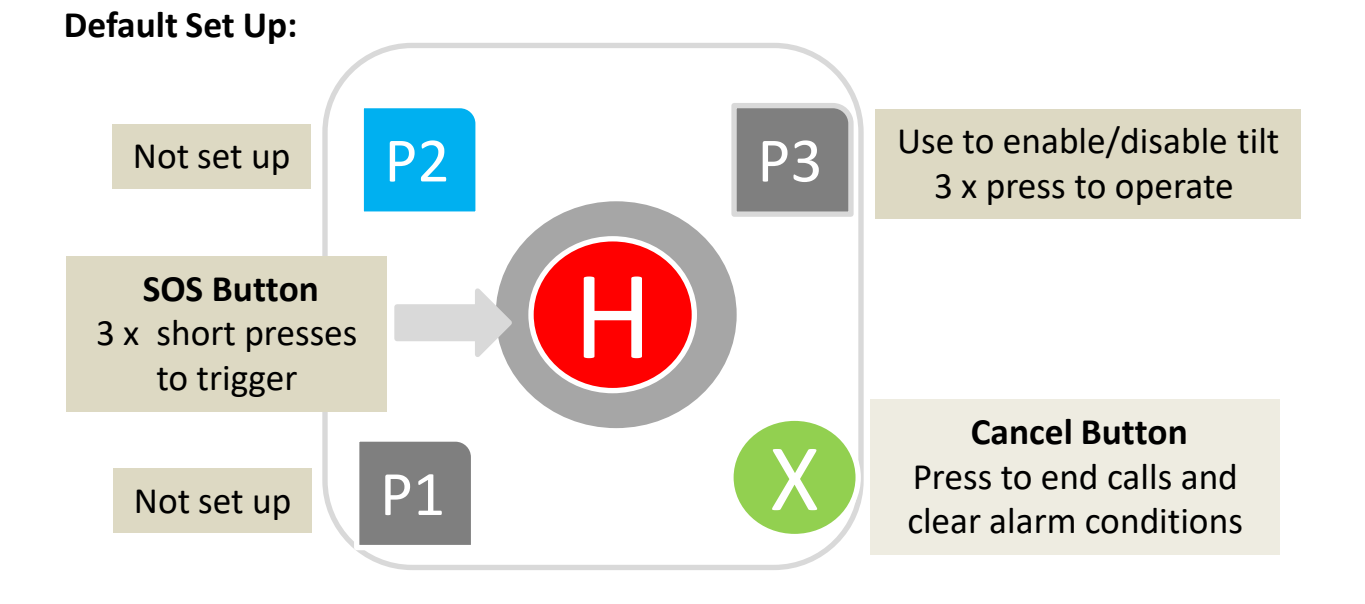

#### PLEASE NOTE:

If specifically requested by the customer, Sec-Eng Systems will pre-configure the unit, otherwise default settings will apply.

The set up of the Smart Buttons can be customised using the SMS programming method described in the following sections of this guide.

#### **SMS PROGRAMMING**

When an EGIS is active and connected to the mobile network, SMS messaging can be used to view and edit settings of the unit.

Basic SMS commands are sent to the mobile number of the SIM card fitted in the EGIS. That EGIS will then respond to the user's mobile phone with either a status report or a setting change confirmation.

All parameters listed in this guide can be viewed and modified using this programming method.

• To check the current settings of a programmable field, send an SMS starting with the symbol ? followed by the field name, see the following examples:

?S request for a general status report?SOS request for programming fields relating to the SOS button?Audio request for programming fields relating to audio volume

**?S** should be used as an initial test to see if the EGIS is responsive to SMS. It provides a general indication of the current status of the unit.

Example: **?Audio** will return a message with the following information **Txvol=5 Rxvol=5** 

• To change the settings of a particular field, send an SMS stating the field name followed by a space character and then the new setting required.

Using the example above **Txvol 8** will set Txvol to 8 (transmit volume/mic volume)

The EGIS will send another SMS confirming this change.

# EGIS Overview Section

## SMART BUTTONS CONFIGURATION

Each button has a number of settings which can be customised, such as:

- The number of presses it takes to trigger
- The tone sound and vibration pattern to indicate a trigger
- When triggered, what action is taken
- i.e. dial a number and/or send an alarm SMS message

Each button is configured separately, however there are some shared parameters that must be set first.

These are the three master lists which hold the phone numbers and messages that the EGIS refers to when reporting alarms:

- Phone Number list
- SMS Number list
- Message Text list

The first step of programming is to set up these three lists

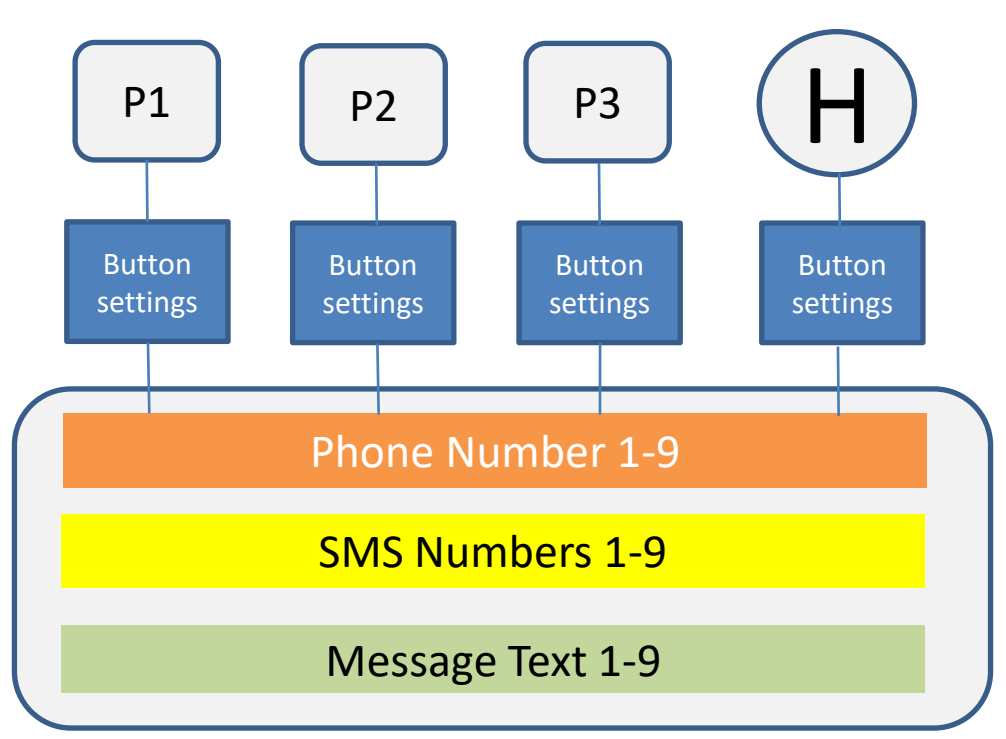

#### **STEP 1** Setting the <u>Phone Number</u> list (Voice Calls)

Set up the Phone Number list if the EGIS is required to make voice calls upon going into an alarm condition. This list can hold up to 9 different phone numbers. Use the following commands to view and edit the Phone Number list.

- To view the current list entries: ?PH
- To enter a new number or overwrite an existing one: **PHx (phone number)** Single space character between list location and phone number

x = list location (1-9)

- To delete a listed phone number: **PHx 0** Single space character between list location and 0

**Example:** to set **PH1** with the number **04123456**, use the SMS command: **PH1 04123456** (note the single space character between PH1 and the number) To set phone numbers PH2-PH9 use same example.

**Rotational Dial Option**, when using the rotational dialling feature, where the EGIS will dial an alternative number if the call is not answered, multiple phone number must be stored in Ph1-Ph9, See page 13.

| SMS <b>?Ph</b> to view the list below |                         |         |  |
|---------------------------------------|-------------------------|---------|--|
| Function                              | Settings                | Default |  |
| Ph1                                   | Phone number 1 location | 0       |  |
| Ph2                                   | Phone number 2 location | 0       |  |
| Ph3                                   | Phone number 3 location | 0       |  |
| Ph4                                   | Phone number 4 location | 0       |  |
| Ph5                                   | Phone number 5 location | 0       |  |
| Ph6                                   | Phone number 6 location | 0       |  |
| Ph7                                   | Phone number 7 location | 0       |  |
| Ph8                                   | Phone number 8 location | 0       |  |
| Ph9                                   | Phone number 9 location | 0       |  |

# EGIS Program Section

## **STEP 2** Setting the <u>SMS Number list</u>

Set up the SMS Number list if the EGIS is required to send out SMS messages in an alarm condition. This list can hold up to 9 different mobile numbers.

Use the following commands to view and edit the SMS Number list.

- To view the current list entries: **?SMS**
- To enter a new number or overwrite an existing one: **SMSx (mobile number)** *Single space character between list location and phone number*

x = list location (1-9)

- To delete a listed mobile number: **SMSx 0** *Single space character between list location and 0* 

Example: to set SMS1 with the number 04123456, use the command SMS1 04123456

Set SMS2-SMS9 in the same way if required.

| SMS ? <b>SMS</b> to view the list below |                              |         |  |
|-----------------------------------------|------------------------------|---------|--|
| Function                                | Settings                     | Default |  |
| SMS1                                    | SMS mobile number 1 location | 0       |  |
| SMS2                                    | SMS mobile number 2 location | 0       |  |
| SMS3                                    | SMS mobile number 3 location | 0       |  |
| SMS4                                    | SMS mobile number 4 location | 0       |  |
| SMS5                                    | SMS mobile number 5 location | 0       |  |
| SMS6                                    | SMS mobile number 6 location | 0       |  |
| SMS7                                    | SMS mobile number 7 location | 0       |  |
| SMS8                                    | SMS mobile number 8 location | 0       |  |
| SMS9                                    | SMS mobile number 9 location | 0       |  |

## **STEP 3** Setting the <u>Message Text</u> list (for SMS)

Set up the Message Text list to include descriptive text in the SMS that the EGIS will send. This list can hold up to 9 different messages.

Use the following commands to view and edit the Message Text list.

- To view the current list entries: **?MSG**
- To enter new text or overwrite an existing message: MSGx (text)

Single space character between list location and message text

**EGS** Program Section

- To delete the listed message text: **MSGx 0** Single space character between list location and 0

## Example: to set MSG1 with the text Test12345, use the command MSG1 Test12345

Set MSG2-MSG9 in the same way if required.

| SMS ? <b>MSG</b> to view the list below |                                             |         |  |
|-----------------------------------------|---------------------------------------------|---------|--|
| Function                                | Settings                                    | Default |  |
| Msg1                                    | Custom message text location 1 (max 100chr) | 0       |  |
| Msg2                                    | Custom message text location 2 (max 100chr) | 0       |  |
| Msg3                                    | Custom message text location 3 (max 100chr) | 0       |  |
| Msg4                                    | Custom message text location 4 (max 100chr) | 0       |  |
| Msg5                                    | Custom message text location 5 (max 100chr) | 0       |  |
| Msg6                                    | Custom message text location 6 (max 100chr) | 0       |  |
| Msg7                                    | Custom message text location 7 (max 100chr) | 0       |  |
| Msg8                                    | Custom message text location 8 (max 100chr) | 0       |  |
| Msg9                                    | Custom message text location 9 (max 100chr) | 0       |  |

x = list location (1-9)

**EGS** Program Section

### **STEP 3** Setting the <u>Messages Text</u> list (for SMS )- Continued

The EGIS is capable of providing its GPS location in the SMS messages reported. There are a number of formats in which this information can be presented including GPS co-ordinates and Google Maps link, as well as other custom protocols set up by Sec-Eng Systems for alarm and automation system.

To add GPS information to the message, insert  $*y^*$  in front to the message text programmed in the previous page.

MSGx \*y\* (text)

y = GPS format option (1-5)

**Example:** to set **MSG1** with the text **Test12345** and include a Google map link of the location, use the command:

| MSGx     | Operation            | Example                                                                                                    |
|----------|----------------------|----------------------------------------------------------------------------------------------------|
| MSGx *1* | asset id , lat , lon | Lat:-34.01.20461<br>Lon:+151.07.22942<br>Alt:15                                                                                                    |
| MSGx *2* | Google maps pointer  | http://maps.google.com/?q=-<br>34.03096,151.12033                                                                                                    |
| MSGx *3* | Ascom message 1      | ALARM! Id:SHAUNC<br>Imei:358901046719602 Time:2015.03.09<br>01:38:45 Fix:-34.03098,151.12034 Sat:11<br>Op:50501 Cell:00D8502E Sig_Lvl:10<br>Bat_Lvl:100 test 3 |
| MSGx *4* | Ascom dura suit      | ALARM! Id:SHAUNC<br>Imei:358901046719602 Time:2015.03.09<br>01:38:45 Fix:-34.03098,151.12034 Sat:11<br>Op:50501 Cell:00D8502E Sig_Lvl:10<br>Bat_Lvl:100 test 3 |
| MSGx *5* | Sec-Eng Custom 1     | *5,SHAUNC,2015.03.09,12:41:11,-<br>34.03096,151.1204,0,test 5                                                                                                  |

MSG1 \*2\* Test12345

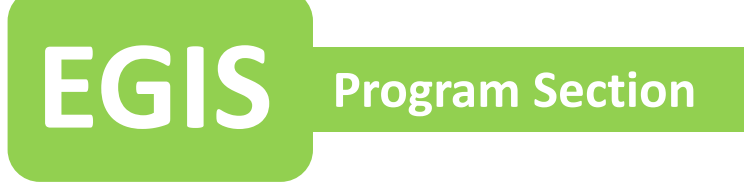

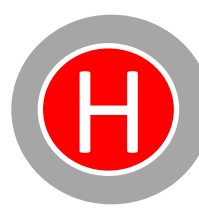

### H/SOS BUTTON SET UP

The H button, also referred to as SOS, is programmed under the parameter name SOS. All programmable functions relating to this button are listed in the table below. The sections highlighted in grey must be set up to enable the SOS button.

**Example**: To assign the number stored in location 1 of the Phone Number list (page 13) to be dialled when the SOS button is triggered, use the command:

**SOSph 1** Single space character between SOSph and 1

**Example:** To allocate the mobile numbers stored in locations 1 & 3 of the SMS Number list (page 14) to the SOS button, use the command:

**SOSsms 13** Space character NOT required between 1 and 3

**Example:** To include the text stored in location 4 of the Message Text list (page 15) in the SMS sent, use the command: **SOSmsg 4** 

Note: To add GPS coordinates of the location in the message see page 15.

| SMS <b>?SOS</b> to view the settings below |                                                                                                    |         |                              |
|--------------------------------------------|----------------------------------------------------------------------------------------------------|---------|------------------------------|
| FUNCTION                                   | SETTING                                                                                                    | DEFAULT | Global sub field             |
| SOSfun                                     | Sets the functionality of the button<br>0= Enables Telephone capabilities<br>1= Enables GPRS communications                                                  | 1       |                              |
| SOSselcall                                 | Provides a cell call tone when a valid signal is received at the tracking server (used when GPRS polling is enabled)                                         | 2       |                              |
| SOSbtn                                     | Sets number of presses required to trigger 1,2,3 press required.<br>This can a be long (L) or short (S) press                                                | 2 s     | Number followed by<br>L or S |
| SOStime                                    | Sets the time interval for multi button presses<br>5=500msec 10=1 sec 20=2sec                                                                                | 20      |                              |
| SOSsnd                                     | Sets the sound that is generated when triggered Selectable 1-20 (0=OFF)                                                                                      | 1       |                              |
| SOSvib                                     | Sets the vibration pattern when triggered<br>Selectable 1-20 (0=OFF)                                                                                         | 4       |                              |
| SOSph                                      | Sets the phone number the unit will call upon a trigger<br>Selectable 1-9 from the Phone Number list or see rotational dial<br>section 24 if required        | 0       | See page 13 (Step 1)         |
| SOSsms                                     | Sets the mobile numbers to SMS (up to 8 numbers can be added)<br>Selectable 1-9 from the SMS Number list                                                     |         | See page 14 (Step 2)         |
| SOSmsg                                     | Sets the message text included in the SMS sent<br>Selectable 1-9 from the Message Text list<br>GPS location can be added using the *y* command (see page 16) | 0       | See page 15 (Step 3)         |
| SOSautoClr                                 | Auto clear SOS alarms from Pegasus server after a set time (used when GPRS polling is enabled) Selectable 1-120minuits (0=OFF)                               | 0       |                              |

#### P1 BUTTON SET UP

The P1 button can be programmed to make a voice call and/or SMS when triggered. All programmable functions relating to this button are listed in the table below. The sections highlighted in grey must be set up to enable the P1 button.

**Example**: To assign the number stored in location 3 of the Phone Number list (page 13) to be dialled when the P1 button is triggered, use the command:

P1ph 3Single space character between P1ph and 3

**Example:** To allocate the mobile numbers stored in locations 3, 5 & 6 of the SMS Number list (page 14) to the P1 button, use the command:

P1sms 356 No space character required between 3,5 and 6

**Example:** To include the text stored in location 2 of the Message Text list (page 15) in the SMS sent, use the command: **P1msg 2** 

Note: To add GPS coordinates of the location in the message see page 15.

| SMS <b>?P1</b> to view the settings below |                                                                                                    |         |                      |
|-------------------------------------------|----------------------------------------------------------------------------------------------------|---------|----------------------|
| FUNCTION                                  | SETTINGS                                                                                                    | DEFAULT | GLOBAL SUB -FIELD    |
| P1fun                                     | Sets the functionality of the button<br>0 = Use for Telephone capabilities<br>1 = Use for GPRS communications<br>2 = Use to Enable/Disable Tilt<br>3 = Use to Enable/Disable Dead man<br>4 = Use to Enable/Disable Welfare check | 0       |                      |
| P1selcall                                 | Provides a cell call tone when a valid signal is received at the tracking server (used when GPRS polling is enabled)                                                                                                    | 0       |                      |
| P1btn                                     | Sets number of presses required to trigger 1,2,3 press required                                                                                                    | 1       |                      |
| P1time                                    | Sets the time interval for multi button presses<br>5=500msec 10=1 sec 20=2sec                                                                                                    | 20      |                      |
| P1snd                                     | Sets the sound that is generated when triggered Selectable 1-20 (0=OFF)                                                                                                    | 1       |                      |
| P1vib                                     | Sets the vibration pattern when triggered Selectable 1-20 (0=OFF)                                                                                                    | 4       |                      |
| P1ph                                      | Sets the phone number the unit can call upon a trigger<br>Selectable 1-9 from the Phone Number list or see rotational dial<br>section 24 if required                                                                             | 0       | See page 13 (Step 1) |
| P1sms                                     | Sets the mobile numbers to SMS (up to 8 numbers can be added)<br>Selectable 1-9 from the SMS Number list                                                                                                    |         | See page 14 (Step 2) |
| P1msg                                     | Sets the message text included in the SMS sent<br>Selectable 1-9 from the Message Text list<br>GPS location can be added using the *y* command (see page 16)                                                                     | 0       | See page 15 (Step 3) |

# EGIS Program Section

P2

#### P2 BUTTON SET UP

The P2 button can be programmed to make a voice call and/or SMS when triggered. All programmable functions relating to this button are listed in the table below. The sections highlighted in grey must be set up to enable the P2 button.

Example: To assign the number stored in location 2 of the Phone Number list (page 13) to be dialled when the P2 button is triggered, use the command:P2ph 2 Single space character between P2ph and 2

**Example:** To allocate the mobile numbers stored in locations 2, 4, 6 & 8 of the SMS Number list (page 14) to the P2 button, use the command:

P2sms 2468 No space character required between 2, 4,6 & 8

**Example:** To include the text stored in location 1 of the Message Text list (page 15) in the SMS sent, use the command: **P2msg 1** 

Note: To add GPS coordinates of the location in the message see page 15.

| SMS <b>?P2</b> to view the settings below |                                                                                                    |         |                      |
|-------------------------------------------|----------------------------------------------------------------------------------------------------|---------|----------------------|
| FUNCTION                                  | SETTINGS                                                                                                    | DEFAULT | GLOBAL SUB -FIELD    |
| P2fun                                     | Sets the functionality of the button<br>0 = Use for Telephone capabilities<br>1 = Use for GPRS communications<br>2 = Use to Enable/Disable Tilt<br>3 = Use to Enable/Disable Dead man<br>4 = Use to Enable/Disable Welfare check | 0       |                      |
| P2selcall                                 | Provides a cell call tone when a valid signal is received at the tracking server (used when GPRS polling is enabled)                                                                                                    | 0       |                      |
| P2btn                                     | Sets number of presses required to trigger 1,2,3 press required                                                                                                    | 1       |                      |
| P2time                                    | Sets the time interval for multi button presses<br>5=500msec 10=1 sec 20=2sec                                                                                                    | 20      |                      |
| P2snd                                     | Sets the sound that is generated when triggered Selectable 1-20 (0=OFF)                                                                                                    | 1       |                      |
| P1vib                                     | Sets the vibration pattern when triggered Selectable 1-20 (0=OFF)                                                                                                    | 4       |                      |
| P2ph                                      | Sets the phone number the unit can call upon a trigger<br>Selectable 1-9 from the Phone Number list or see rotational dial<br>section 24 if required                                                                             | 0       | See page 13 (Step 1) |
| P2sms                                     | Sets the mobile numbers to SMS (up to 8 numbers can be added)<br>Selectable 1-9 from the SMS Number list                                                                                                    |         | See page 14 (Step 2) |
| P2msg                                     | Sets the message text included in the SMS sent<br>Selectable 1-9 from the Message Text list<br>GPS location can be added using the *y* command (see page 16)                                                                     | 0       | See page 15 (Step 3) |

P3

#### P3 BUTTON SET UP

The P3 button can be programmed to make a voice call and/or SMS when triggered is set up in the same manner as P1 and P2 buttons (page 18-19). Alternatively P3 can be used to enable and disable the Tilt (Man Down) or the Dead Man functions.

To enable the tilt function control, set **P3fun** to **2** (For dead man set to **P3fun** to **3**). Once this is done, 3 fast presses of the P3 button will enable/disable the tilt/movement sensor. The EGIS will generate a tone sound to indicate this action:

- Descending tone when Tilt/Dead man is enabled
- Ascending tone when Tilt/Dead man is disabled

For the Tilt (Man Down) and Dead Man settings see pages 21-22.

The other P3 function relating to dialling numbers and sending SMS messages are listed in the table below.

| SMS <b>?P3</b> to view the settings below |                                                                                                    |         |                      |
|-------------------------------------------|----------------------------------------------------------------------------------------------------|---------|----------------------|
| FUNCTION                                  | SETTINGS                                                                                                    | DEFAULT | GLOBAL SUB -FIELD    |
| P3fun                                     | Sets the functionality of the button<br>0 = Use for Telephone capabilities<br>1 = Use for GPRS communications<br>2 = Use to Enable/Disable Tilt<br>3 = Use to Enable/Disable Dead man<br>4 = Use to Enable/Disable Welfare check | 0       |                      |
| P3selcall                                 | Provides a cell call tone when a valid signal is received at the tracking server (used when GPRS polling is enabled)                                                                                                    | 0       |                      |
| P3btn                                     | Sets number of presses required to trigger 1,2,3 press required                                                                                                    | 1       |                      |
| P3time                                    | Sets the time interval for multi button presses<br>5=500msec 10=1 sec 20=2sec                                                                                                    | 20      |                      |
| P3snd                                     | Sets the sound that is generated when triggered Selectable 1-20 (0=OFF)                                                                                                    | 1       |                      |
| P3vib                                     | Sets the vibration pattern when triggered<br>Selectable 1-20 (0=OFF)                                                                                                    | 4       |                      |
| P3ph                                      | Sets the phone number the unit can call upon a trigger<br>Selectable 1-9 from the Phone Number list or see rotational dial<br>section 24 if required                                                                             | 0       | See page 13 (Step 1) |
| P3sms                                     | Sets the mobile numbers to SMS (up to 8 numbers can be added)<br>Selectable 1-9 from the SMS Number list                                                                                                    |         | See page 14 (Step 2) |
| P3msg                                     | Sets the message text included in the SMS sent<br>Selectable 1-9 from the Message Text list<br>GPS location can be added using the *y* command (see page 16)                                                                     | 0       | See page 15 (Step 3) |

### MAN DOWN/TILT SET UP

EGIS

The Man Down feature, also referred to by the parameter name **Tilt**, utilises the built-in 3 axis accelerometer to warn and report when the EGIS is not in an upright position. All programmable functions relating to this feature are listed in the table below. The sections highlighted in grey must be set up to enable Tilt/Man Down reporting.

The tilt sensor is enabled by setting **TiltEn** to 1.

P3 can also be used to enable and disable tilt. See the P3 button set up section, page 20.

The tilt function includes an adjustable 2 stage timer to warn the user before reporting an alarm condition:

- **TiltDly1** The time delay period before going into tilted warning state. If the tilt condition is corrected within this time, the timer will auto reset.
- **TiltDly2** The warning time period before going into alarm condition. If the tilt condition is corrected within this period, the user must also press the Cancel (x) button to prevent an alarm.

If the EGIS goes into a tilt alarm condition, the user must press and hold the Cancel (x) button for 3 seconds to clear the local alarm. A double beep tone will be generated. The angle at which the tilt sensor is triggered can be adjusted using the **Tangle** function.

**Tph**, **Tsms** and **Tmsg** are set up in the same manner as the Smart Buttons with the phone number, SMS numbers and message text allocated from the master lists set in steps 1, 2 & 3.

| Sms <b>?Tilt</b> to view the settings below |                                                                                                    |                      |
|---------------------------------------------|----------------------------------------------------------------------------------------------------|----------------------|
| FUNCTION                                    | SETTINGS                                                                                                    | DEFAULT              |
| TiltEn                                      | Indicates if the function is enabled or disabled<br>0 = OFF<br>1 = ON                                                                               | 0                    |
| TiltDly1                                    | Sets delay time before tilt triggers 0-60 seconds,<br>Note : If the tilt is corrected during this period, the timer will auto reset.                | 20                   |
| TiltDly2                                    | Sets delay time before tilt triggers 0-60 seconds,<br>Note : If the tilt is corrected during this period, the X button must be pressed to<br>clear. | 20                   |
| Tangle                                      | This sets the Tilt angle sensitivity<br>Selectable range is 30-90 (lower is more sensitive)                                                         | 55                   |
| Tph                                         | This allocates the phone number it will call on a tilt alarm or see rotational dial section 24 if required                                          | See page 13 (Step 1) |
| Tsms                                        | This allocates the phone number it will SMS on a tilt alarm                                                                                         | See page 14 (Step 2) |
| Tmsg                                        | This allocates the text message when tilt is triggered                                                                                              | See page 15 (Step 3) |

#### **DEAD MAN/NO-MOVEMENT SET UP**

EGIS

The Dead Man function (**DM**) refers to the no-movement detection feature. EGIS can warn and report when it senses no movement for a set period of time. All programmable functions relating to this feature are listed in the table below. The sections highlighted in grey must be set up to enable Dead Man reporting. The Dead Man sensor is enabled by setting **DmEn** to **1**.

The Dead Man function includes an adjustable 2 stage timer to warn the user before reporting an alarm condition:

- **DmDly** The time period before the no movement sensing is activated. If the EGIS is moved within this time, the timer will auto reset.
- **DmWarn** The warning time period before going into alarm condition. If the EGIS is moved within this time, the timer will auto reset.

If the EGIS goes into a Dead Man alarm condition, the user must press and hold the Cancel (x) button for 3 seconds to clear the local alarm.

The movement sensitivity threshold can be adjusted using the **Dmth** function.

**Dmph**, **Dmsms** and **Dmmsg** are set up in the same manner as the Smart Buttons with the phone number, SMS numbers and message text allocated from the master lists set in steps 1, 2 & 3.

| Sms <b>?DM</b> To view the settings below |                                                                                                    |                      |
|-------------------------------------------|----------------------------------------------------------------------------------------------------|----------------------|
| FUNCTION                                  | SETTINGS                                                                                                    | DEFAULT              |
| DmEn                                      | Indicates if the function is enabled or disabled<br>0 = OFF<br>1 = ON                                                                    | 0                    |
| DmDly                                     | Sets delay time before dead man triggers<br>0-180 seconds,<br>Note : If EGIS is moved within this period, the timer will auto reset.     | 5                    |
| DmWarn                                    | This sets the dead man warning time, before it goes into alarm<br>Note : If EGIS is moved within this period, the timer will auto reset. | 30                   |
| Dmth                                      | This sets the movement threshold 1-10<br>1 = most sensitive 10 = least sensitive                                                         | 6                    |
| Dmph                                      | This allocates the phone number it will call on a dead man alarm or see rotational dial section 24 if required                           | See page 13 (Step 1) |
| Dmsms                                     | This allocates the phone number it will SMS on a dead man alarm                                                                          | See page 14 (Step 2) |
| Dmsg                                      | This allocates the text message when dead man is triggered                                                                               | See page 15 (Step 3) |

### **AUTO ANSWER**

Incoming voice calls can be auto answered by the EGIS using the following functions:

| SMS <b>?AA</b> to view the settings below |                                                                                                    |         |
|-------------------------------------------|----------------------------------------------------------------------------------------------------|---------|
| FUNCTION                                  | SETTINGS                                                                                                    | DEFAULT |
| aaCount                                   | Sets the number of rings before answering an incoming call.<br>0 = OFF<br>1-10 number of rings before auto answer occurs | 4       |
| aaSound                                   | Sets the sound generated when the EGIS auto answers a call<br>0 = OFF<br>1-20 selectable sound tones                     | 8       |
| aaShake                                   | This enables shake to answer<br>1 = ON<br>0 = OFF                                                                        | 0       |
| AaShth                                    | This sets the shake threshold (ready only)                                                                               | 57      |
| Ringsound                                 | Sets the ringtone when there is an incoming call<br>0 = OFF<br>1-20 selectable sound tones                               | 20      |
| RingVibe                                  | Sets the vibration pattern when there is an incoming call.<br>0 = OFF<br>1-20 selectable vibration patterns              | 9       |

## **Incoming Call Acceptance List (ICAL)**

The ICAL function restricts the EGIS to only accept phone calls from numbers that have been listed (up to 4). Calls from any other number will be rejected.

| SMS <b>?ICAL</b> to view the settings below |                                                     |         |
|---------------------------------------------|-----------------------------------------------------|---------|
| FUNCTION                                    | SETTINGS                                            | DEFAULT |
| ICAL                                        | This enables the ICAL function<br>1 = ON<br>0 = OFF | 0       |
| ICALPH1                                     | ICAL Phone number 1 location                        |         |
| ICALPH2                                     | ICAL Phone number 2 location                        |         |
| ICALPH3                                     | ICAL Phone number 3 location                        |         |
| ICALPH4                                     | ICAL Phone number 4 location                        |         |

## **Rotational Dialling Function ?VTO**

This feature enables an EGIS upon any type of alarm to rotational dial.

- •Sos
- •Tilt
- Dead man
- •P1
- •P2
- •P3

#### How it Works

When programmed, the EGIS will dial through numbers according to the phone list starting from phone 1 and then wait for the VTO set period (15sec) to answer if no answer will hang up and wait 5 seconds and then move to next number and so on. At the end it will stop if VLoop is set to 0.

#### Setting Up

Program all the numbers it will dial into the Phone Number list (page 13).

E.g. To make the SOS button dial through a list, set the number list in **sosPh** (page 17) i.e. **sosPh 123** means dial numbers 1 2 3 4 and stop.

The EGIS will wait 15 seconds to answer as per VTO setting below.

In each section there is VTO and Vloop. These will appear in each button set up and in tilt and Dead Man functions.

#### **Functions**

Vto = Voice Time Out default 15 sec (will terminate and move on)
Min 15 sec to 60 sec
Vloop = Function to enable the number to loop around until one answers
0 = disable
1 = enable

### **AUDIO SETTINGS**

The audio levels of speaker and microphone can be adjusted using the following settings:

| SMS <b>?Audio</b> to view the settings below |                       |         |
|----------------------------------------------|-----------------------|---------|
| FUNCTION                                     | SETTINGS              | DEFAULT |
| Rxvol                                        | Speaker volume<br>1-9 | 6       |
| ΤχνοΙ                                        | Mic volume<br>1-9     | 6       |

#### **SMS COMMAND LIST**

| ?aa    | Auto answer settings                   |
|--------|----------------------------------------|
| ?asset | Shows asset ID of unit                 |
| ?audio | Speaker and mic settings               |
| ?Batt  | Battery status                         |
| ?BOOT  | Reboot system (must be on charge)      |
| ?GPS   | GPS information (location coordinates) |
| ?GPS1  | GPS information (Google Maps link)     |
| ?in    | Inputs status                          |
| ?imei  | Modem IMEI details                     |
| ?MSG   | text message table                     |
| ?P1    | P1 Button settings                     |
| ?P2    | P2 Button settings                     |
| ?P3    | P3 Button settings                     |
| ?PH    | Phone number list                      |
| ?S     | Basic status                           |
| ?SMS   | SMS number list                        |
| ?SOS   | SOS/H button settings                  |
| ?Tilt  | Tilt settings                          |
| ?dm    | Dead man setting                       |
| ?vto   | Voice time out                         |
| ?can   | Cancel button settings                 |
| Ver    | Software version                       |
|        |                                        |

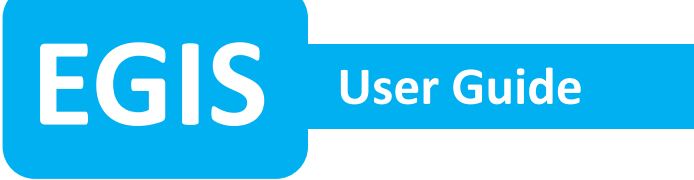

### **BUTTON ALARM TEST**

To test the functionality of the Smart Buttons (H/SOS, P1, P2, P3), follow the steps below. This guide assumes that the default settings apply.

- 1. Press the H/SOS button twice in fast succession (set by **SOSbtn**). The EGIS will generate a tone to indicate a duress alarm is triggered.
- 2. The EGIS will then auto dial the phone number it has been programmed with (set by **SOSph**).

The user will be able hear and talk to the person on the other end of the phone call by putting the device next to their ear.

To end the call press the Cancel (x) button.

3. If SMS reporting has been configured (set by **SOSsms** and **SOSmsg**), the EGIS will send an alarm message to the mobile number set.

Repeat these tests for P1, P2 and P3.

## **INCOMING VOICE CALL TEST**

- 1. When dialling the mobile number of the SIM card fitted in the EGIS, the unit will ring and vibrate to indicate the incoming call.
- If set up, the EGIS will auto answer after a number of rings (page 23). The incoming call can also be answered by pressing the P2 button. A double beep tone will be generated when the phone call is answered.
- 3. To end the call, press Cancel (x) button.

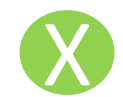

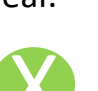

EGIS User Guide

## MAN DOWN/TILT TEST

To test the Man Down feature, follow the steps below. This guide assumes that the default settings apply.

- 1. Check if the Tilt function is enabled
  - Send an SMS with TiltEn 1
  - Or press P3 3 times (if P3 has been set up, page 20)

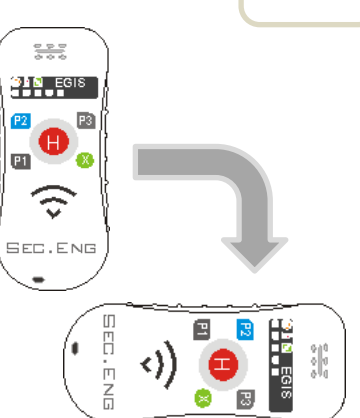

When using P3, the EGIS will generate a tone sound when tilt is enabled/disabled.

- Descending tone when enabled
- Ascending tone when disabled
- Place the EGIS flat on its side (tilted 90 degrees).
   The unit will generate a double beep sound to indicate it is in a tilted state.
   If the EGIS is moved within this period, the timer will auto reset.
- After 20 seconds of being in this tilted position (set by TiltDly1), the EGIS will start to sound a louder audible warning to tone.
   If the tilt condition is corrected after the 20 seconds, the user is also required press the Cancel (x) button to prevent an alarm.
- 4. If the EGIS tilt is not corrected for another further 20 seconds (set by TiltDly2) it will go into an alarm condition.
  The EGIS will then make a voice call and send out SMS messages if this has been set up (check the settings on page 21).
- 5. To clear the alarm condition, the user must press and hold the Cancel (x) button for 3 seconds (a double beep tone will be generated).

## NOTE: The tilt sensor is disabled when on charge.

EGIS User Guide

## **DEAD MAN TEST**

To test the Dead Man feature, follow the steps below. This guide assumes that the default settings apply.

Check if the Dead Man function is enabled.
 Send a SMS with **Dmen 1**

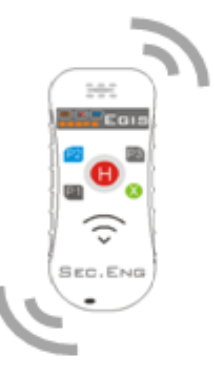

- 2. Place the EGIS in a stationary position (no movement).
- After 5 seconds of no movement (set by DmDly) the EGIS will generate a double beep sound to indicate no movement is detected.
   If the EGIS is moved within this period, the timer will auto reset.
- After a further 30 seconds of no movement (set by DmWarn ), the EGIS will go into an alarm condition. The EGIS will then make a voice call and send out SMS messages if this has been set up (check the settings on page 22).
- 5. To clear the alarm condition, the user must press and hold the Cancel (x) button for 3 seconds (a double beep tone will be generated).

#### NOTE: The no movement sensor is disabled when on charge.

## 29

#### MSP SET UP

The MSP (Micro Server Platform) allows for EGIS devices to report an alarm from an EGIS via SMS to a MSP –SED-30 with the ability to perform the following operations:

- Relay Outputs Control (Strobe and Siren applications)
- Contact ID (DTMF) Reporting (Monitoring applications)
- SMS reporting (Generated by the MSP, not EGIS)

Based on the SED-30, the MSP system requires a SIM card and mobile network connection to allow for communication with the EGIS (via SMS). The EGIS is capable of communicating with the MSP unit while still maintaining normal voice call SMS reporting operations.

#### **EGIS Programming**

The following EGIS parameters can be used to control the MSP unit: -Smart Button press (SOS/H, P1, P2, P3) -Man Down/Tilt alarm -Dead Man/No movement alarm

The EGIS functions relating to the MSP, also referred to as **MP**, are shown in the programming sections of the manual (Buttons, Man Down and Dead Man pages 17-22).

1. The mobile number of the MSP must be stored in the SMS Number list (page 14) and a operation message must be stored in the Message Text list (page 15).

The operation message will tell the MSP unit what action to take. i.e. to turn on relay 1 use the operation **OUT1ON** 

2. Set the MP function of the alarm input using the command:

| Use in button, Tilt, DM control on an EGIS ( example )                           |                                         |  |
|----------------------------------------------------------------------------------|-----------------------------------------|--|
| (input)mp M(x)P(y)                                                               | Single space character between mp and P |  |
|                                                                                  | input = SOS, P1, P2, P3, Tilt, Dm       |  |
|                                                                                  | y = Message Text list position (1-9)    |  |
|                                                                                  | x = SMS Number list position (1-9)      |  |
| <b>Example</b> : Set the SOS button trigger to activate relay 2 on the MSP unit. |                                         |  |

Add a new msg setting under ?MSG; Message 5 called out1on. And then in the ?sms list, say under mobile number 3, add the phone number for the SED-30 MSP. If the mobile number of the MSP is stored in location 3 and the operation message (OUT2ON) is stored in location 5, you would then add the following message to the SOS button SOSMP field. **Example for the sos would be SOSmp M3P5 as this links Message 3 and sms ph5 to the MSP platform.** 

# EGIS Unit Specifications

### Large Battery Specification

- 3.7V 6200 mAh Talk time: 8 hrs, standby run time: 48 hrs @5min polling
- Recharge time: 6 hours
- Cell type used Lithium-ion / Expected life 3-5 years before replacement.

#### **Small Battery Specification**

- 3.7V 2350 mAh Talk time: 6 hrs, Standby run time: 24 hrs @5min polling
- Recharge time: 4 hours
- Cell type used Lithium-ion / Expected life 3-5 years before replacement.

## Mobile Communication Module (Sierra Wireless)

- Sierra Wireless AirPrime WP7609 Cat-4 IoT
- VoLTE 4G with 3G and 2G fallback
- LTE frequency Bands B1(1920- 2170MHz), B3(1710-1880MHz), B5(824-894MHz), B7(2500-2690MHz), B8(880-960MHz), B28(703-803MHz)
- 3G frequency bands B1(2100 MHz), B4(1700MHz), B5(850MHz), B6(800MHz), B8(900MHz)
- Micro SIM card std non locked

## GPS Chip Set (UBLOX)

- Navigate down to -162 dBm and -148 dBm cold start
- Frequency L1 (1575.42MHz)
- 50 Channel
- Cold start 33 sec, Warm start 3 sec
- Faster acquisition with Assist Now Autonomous
- Configurable power management
- Hybrid GPS/SBAS engine (WAAS, EGNOS, MSAS)
- Anti-jamming technology

#### **Certifications**

PTCRB, GCF, R&TTE/CE, FCC, IC (Canada), Giteki (Japan), A-tick (Australia), IDA (Singapore), Anatel (Brazil), NCC (Taiwan), CCC (China), KCC (S. Korea), AT&T (USA), DoCoMo, Softbank (Japan), Telstra **(Australia),** Vodafone (All Vodafone networks), Telecom NZ, Rogers, Bell Mobility, Telus (Canada), SKT (S. Korea), ICASA (S. Africa).

#### **ACMA SARS & EMC Certifications**

EN 62209-1 :2006, EN 62209-2 :2010, AS/NZS CISPR 22:2009 3G

#### SEC-ENG Austel Approval N3884 C-tick approved

TECHNICAL SUPPORT 02 9524 9952 Sydney, Australia